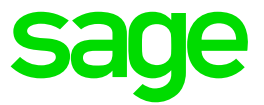

# Einmalartikel

Supportinformation, Sage 100/Office Line

#### Impressum

Sage GmbH Franklinstraße 61-63 60486 Frankfurt am Main

#### © Copyright 2018 Sage GmbH

Die Inhalte und Themen in dieser Unterlage wurden mit sehr großer Sorgfalt ausgewählt, erstellt und getestet. Fehlerfreiheit können wir jedoch nicht garantieren. Sage haftet nicht für Fehler in dieser Dokumentation. Die Beschreibungen stellen ausdrücklich keine zugesicherten Eigenschaften im Rechtssinne dar.

# Inhaltsverzeichnis

| 1.0                             | Einleitung                                                                     | 3                       |
|---------------------------------|--------------------------------------------------------------------------------|-------------------------|
| <b>2.0</b><br>2.1<br>2.2<br>2.3 | <b>Stammdaten</b><br>Stammdaten – Artikel<br>Basismengeneinheit<br>Beschaffung | <b>4</b><br>4<br>4<br>4 |
| 3.0                             | Belegerfassung                                                                 | 6                       |
| 4.0                             | Auswertungen                                                                   | 7                       |

## 1.0 Einleitung

In der Sage 100 bzw. Office Line können Sie Artikel als Einmalartikel kennzeichnen. Die Einstellung sollte für Objekte (Waren oder Leistungen) verwendet werden, welche Sie nur einmal oder selten verkaufen und somit nicht fest in den Artikelbestand aufnehmen möchten.

Dieses Dokument erläutert einige Besonderheiten derart gekennzeichneter in Abgrenzung zu einem normalen Artikel. Erstellt wurde es auf Grundlage einer Sage 100, Version 8.0.2.

### 2.0 Stammdaten

### 2.1 Stammdaten – Artikel

Die Kennzeichnung als Einmalartikel nehmen Sie unter Stammdaten – Artikel im Register Eigenschaften und Lager (Bereich Kennzeichen) vor.

| A   | tikel          |                           |                 |                            |                             |               |                      |                 |                 |               |            |                       |         |          |       | S | 4        | - 6      | ×    |
|-----|----------------|---------------------------|-----------------|----------------------------|-----------------------------|---------------|----------------------|-----------------|-----------------|---------------|------------|-----------------------|---------|----------|-------|---|----------|----------|------|
| Ξ   | N              | eu Me                     | no              | Dispobestand I             | agerbestand                 |               |                      |                 |                 |               |            |                       |         |          |       | D | atensātz | te wähle | en 🔻 |
|     | Artikelgruppe  | Artikelgruppe Bezeichnung | Artikelnummer   | Matchcode Artikel          |                             | Variante      |                      | Hauptlieferant  | Hauptlagerplatz | Basismengenei | heit       | Verkaufsmengeneinheit | Verkauf | Beschaff | Aktiv |   |          |          |      |
| Y   | *              | 8760                      | *** 8000 ×      | 1561                       |                             | 1560          |                      | #36c            | #360            |               |            | •                     | •       | •        | •     |   |          |          |      |
|     | 010            | Heimwerker                | 16800010        | Hammer                     |                             |               |                      | K100003         | Haupt03;0;0;0   | Stk           |            | Stk                   | Ja      | Ja       | Ja    |   |          |          | ^    |
|     | 010            | Heimwerker                | 16800011        | Handsäge                   |                             |               |                      | K100002         | Haupt01;0;0;0   | Stk           |            | Stk                   | Ja      | Ja       | Ja    |   |          |          |      |
|     | 010            | Heimwerker                | 16800012        | Werkzeugbundle (einfache   | Stückliste)                 |               |                      |                 |                 | Stk           |            | Stk                   | Ja      | Nein     | Ja    |   |          |          |      |
|     | 050            | Haushaltswaren            | 45800011        | Bügelbrett (Bildschirmaus) | unft)                       |               |                      | K500000         | Haupt01;0;0;0   | Stk           |            | Stk                   | Ja      | Ja       | Ja    |   |          |          |      |
| Þ.  | 090            | Verschiedenes             | 80000000        | Einmalartikel              |                             |               |                      |                 | Neben02;0;0;0   | Stk           |            |                       | Ja      | Ja       | Ja    |   |          |          |      |
| Gr  | undlagen       | Eigenschaften und Lage    | r Verkaufsprei: | se Kunden-/Lieferant       | endetails Zubeh             | ör Stückliste | Faktura Prod         | uktion Intrasta | t/ElektroG      |               |            |                       |         |          |       |   |          |          | ÷    |
| Lag | erhaltung      |                           |                 |                            | Dispo                       | sition        |                      |                 |                 | K             | ennzeiche  | n                     |         |          |       |   |          |          |      |
| Ь   | gerführung     | Ja                        |                 |                            | * Disp                      | pomethode     | 0   keine Dispositio | n               |                 | *             | Artikelart | Standardarti          | œl      |          |       |   |          |          | •    |
| b   | gerplatzzuordn | ung Nein                  |                 |                            | <ul> <li>Display</li> </ul> | pofaktor      | 1,00                 |                 |                 |               | Mitarbeit  | r I                   |         |          |       |   |          | P        | •••  |
| Ь   | gerbestand     | 0                         |                 |                            | Me                          | debestand     | 0                    |                 |                 |               | Kundenka   | rtei Ja               |         |          |       |   |          |          | ٠    |
| b   | germengeneinh  | neit Stk   Stück          |                 |                            | <ul> <li>Bes</li> </ul>     | tellmenge     | 0,00                 |                 |                 |               | Lieferante | nkartei Ja            |         |          |       |   |          |          | ٠    |
| U   | ME enthält BME | 1                         |                 |                            | Bes                         | telimonate    |                      |                 |                 |               | Einmalart  | kel Ja                |         |          |       |   |          |          | T    |
| N   | achkommast. LN | VE 0                      |                 |                            |                             |               |                      |                 |                 |               | Variante   | Nein                  |         |          |       |   |          |          | hs   |
| G   | ewicht pro LME | (kg)                      |                 |                            |                             |               |                      |                 |                 |               | Fremdleis  | tung                  |         |          |       |   |          |          |      |
|     |                |                           |                 |                            |                             |               |                      |                 |                 |               | Reverse C  | harge Keine           |         |          |       |   | -        |          |      |

**Hinweis**: Da die Register und Felder der Sage 100 in den Artikelstammdaten benutzerbezogen individualisiert werden können ist das Feld möglicherweise in einem anderen Register oder in einem anderen Bereich abgelegt.

### 2.2 Basismengeneinheit

Wie bei Standardartikeln ist das Ändern der Basismengeneinheit beim Einmalartikel nur möglich, wenn dieser noch nicht benutzt wurde (direkt nach der Anlage). Wenn für den Dummy verschiedene Mengeneinheiten herangezogen werden sollen, empfiehlt es sich für diesen Fall mehrere Einmalartikel anzulegen.

Sie dürfen die Basismengeneinheit für den Artikel '80000000' nicht mehr ändern! Der Artikel ist in Bewegungsdaten (Lagerbestände, Belege, Disposition oder Produktion) enthalten.

Meldungen vorhanden (1 Fehler)

### 2.3 Beschaffung

Auch Einmal- können als Beschaffungsartikel gekennzeichnet werden (Bereich Beschaffung im Grundlagenregister des Artikelstamms).

Wir empfehlen die Kennzeichnung als Beschaffungsartikel einzustellen, wenn aus einer Auftragsbestätigung heraus diese Artikel bei Lieferanten zu ordern wären. Im Normalfall sollte der Artikel auf Dispomethode 0 (Artikelstamm, Register Eigenschaften und Lager, Bereich Disposition) eingestellt werden, da ein Berücksichtigen in der Bestelldisposition für diese Artikel nicht üblich ist.

**Hinweis**: Bei Verwendung einer anderen Dispomethode wäre zu beachten, dass ein Dispositionslauf (Erstellen von Bestellvorschlägen) nicht nach differierenden Einmalartikelpositionen unterscheidet, sondern diese für die Artikelnummer zusammenfassen würde.

#### Beschaffung

| Beschaffung             | Ja     |    |
|-------------------------|--------|----|
| Hauptlieferant          | Nein   | 15 |
| Letzter Lieferant       | Ja     |    |
| Beschaffung in Tagen    | U      |    |
| Letzter Einkaufspreis   | 0,0000 |    |
| Mittlerer Einkaufspreis | 0,0000 |    |

#### Disposition

| Dispomethode                  | 0   keine Disposition                                     | l |
|-------------------------------|-----------------------------------------------------------|---|
| Dispofaktor                   | 0 keine Disposition                                       | 5 |
| Meldebestand                  | 10 Disposition über Lagerbestand                          |   |
| Bestellmenge<br>Bestellmonate | 11 Disposition über Auftragsmenge und Lagerbestand        |   |
| bestellinonate                | 20 Disposition über ungewichtete Vergangenheitswerte      |   |
|                               | 21 Disposition über linear gewichtete Vergangenheitswerte |   |

### 3.0 Belegerfassung

Die Einmalartikel können wie normale Artikel in den Beleg eingepflegt werden. Die Bezeichnung sollte entweder leer oder mit einem Hinweis versehen sein, dass sie anzupassen wäre.

In einem Auftrag oder Angebot kann über das sogenannte Hamburger Menü (3 Striche) Einkauf kann dann eine individuelle Bestelldisposition oder eine Bestellung für den Artikel initiiert werden.

**Wichtig**: Bei einem als Einmalartikel gekennzeichneten Produkt werden die Bezeichnung und Texte der Verkaufsposition unabhängig von der möglichen Einstellung Artikeltexte übernehmen in den Einkaufsbeleg geschrieben.

### 4.0 Auswertungen

In Auswertungen zu den Vorgängen, wie z.B. Offene Vorgänge oder der Auftragsbestandsliste, werden die Einmalartikel nach Position aufgetrennt und mit der Positionsbezeichnung (aus dem Beleg) aufgeführt.

In den Umsatzauswertungen werden diese Artikel jedoch summiert nach Artikelnummer (mit dem allgemeinen Matchcode) dargestellt.

| Jomana  | Kundennr    | Kunde            | Artikelnummer    | Bezeichnung              | Liefertermin | Gecamtoraie | Bestellt | Celiefert | Berechn    | ME  |
|---------|-------------|------------------|------------------|--------------------------|--------------|-------------|----------|-----------|------------|-----|
| vorgang | Tranacinii. | Rando            | Anticontaininter | bezereining              | Summe        | 5.247,43    | Destone  | Generent  | Dereculii. | mL  |
| 000829  | D100000     | Arber, Sauerlach |                  |                          | · · · · ·    |             |          |           |            |     |
|         |             |                  | 8000000          | Wissensdatenbankdokument | 05.09.2018   | 0,00        | 2        | 0         | 0          | Stk |
|         |             |                  |                  | •                        | Summe        | 0,00        |          |           |            |     |
| 000830  | D100000     | Arber, Sauerlach |                  |                          |              |             |          |           |            |     |
|         |             | •                | 8000000          | Bezeichnung anpassen     | 05.09.2018   | 0,00        | 3        | 0         | 0          | Stk |
|         |             |                  | 8000000          | Wissensdatenbankdokument | 05.09.2018   | 0,00        | 1        | 0         | 0          | Stk |
|         |             |                  |                  | •                        | Summe        | 0,00        |          |           |            | -   |
|         |             |                  |                  |                          | Gesamtsumme  | 380.513.43  |          |           |            |     |

| Artikelums | ätze                                                                       |     |                    |                     |                       |                    | Musterma | nn & Söhne Gı         | nbH, Fra | ankfurt |
|------------|----------------------------------------------------------------------------|-----|--------------------|---------------------|-----------------------|--------------------|----------|-----------------------|----------|---------|
|            | Vergleich September 2018 mit Januar - Dezember 2018, Währung: Eigenwährung |     |                    |                     |                       |                    |          |                       |          |         |
| Artikel    | Matchcode                                                                  | BME | Menge <sup>1</sup> | Umsatz <sup>1</sup> | Roherlös <sup>1</sup> | Menge <sup>2</sup> | U msatz² | Roherlös <sup>2</sup> | %-Ums    | %-Roh   |
| 80000000   | E inmalartikel                                                             | Stk | 4                  | 336,13              | 336,13                | 4                  | 336,13   | 336,13                | 0        | 0       |
|            |                                                                            |     |                    |                     |                       |                    |          |                       |          |         |
|            | Gesamtsummen                                                               |     | 4                  | 336,13              | 336,13                | 4                  | 336,13   | 336,13                | ]        |         |